# **MS-Viewer – A Web Based Spectral Viewer For Database Search Results**

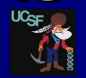

Peter R. Baker<sup>1</sup>, Alma L. Burlingame<sup>1</sup> and Robert J. Chalkley<sup>1</sup> <sup>1</sup>Mass Spectrometry Facility, Dept. of Pharmaceutical Chemistry, University of California, San Francisco, USA

pkl, etc) are supported.

the relevant report column

| Form Settings

2 3 4 m/z z ppm

Search Name: Velos\_phospho/results

Link to the MS-Product

interactive spectral display program. This supports

SLIP (Site Localization in

ambiguous site localization.

"Set "Loss" mm \*ht

40 40 40 40 40 40 \*Ser \*Loss \* imm \* int

400 808 800 1000 1200 1400 190

amino acid shown in green

600 700 800 930 Mass in

Harst Into S 90 (96 (36.3% unmatched) Matched Intensity: 66.2% Matched Series Intensity: 57.8% (58.3% unmatched) Matched Intensity: 62.2% Matched Series Intensity: 52.9%

R NTerm

Peptide) scoring<sup>1</sup> and

**MS-Viewer Report** 

S(Phospho)ISGASSGLSTS(Phospho)PLSSPR\*

SIS(Phospho)GASSGLSTS(Phospho)PLSSPR+

lons supporting the location of the Phospho mod at the 1# rather than the 3\*

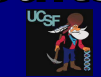

#### Introduction

Many academic journals require annotated spectra to be made available to support identifications in manuscripts. As some articles now report upwards of 10000 phosphorylation site assignments, submission of annotated spectra directly to the journal is becoming impractical. Also, if the spectral submissions are static documents it is often difficult to assess the assignments. Another common requirement is for researchers remote from each other to want to share results

Submission of results to a public repository is often the most practical option, although many of these repositories have strict and complex formatting requirements for submissions. A spectral viewer has now been added to the Protein Prospector web site that allows annotated spectra from database search results to be viewed interactively using simple tab-delimited or comma separated text files as input. Once the data has been uploaded and the report formatted, other internet users can access the data via a keyword. The spectral viewer is also freely available for local installation.

#### Methods

The program input is either a single peak list file or an archive of peak list files and a database search results file. The results file is expected to be in tabular form with columns containing peotides, spectrum identifiers and precursor charges. A fraction column is also required if multiple peak lists are uploaded. An arbitrary number of other columns containing other information may also be present. Individual spectra in the report can be viewed by clicking on entries in the peptide column. There is also a facility for re-searching individual spectra using the MS-Tag program. Data from up to four columns can be used for sorting the table. Reports can be saved and then viewed in the future by other web users who enter a 10 digit randomly generated code.

Apart from Protein Prospector results the software currently supports Mascot CSV and X!Tandem Tab Delimited results files via conversion scripts. Users can write their own scripts for automatic results file conversion.

Other unique features of the spectral viewer are the ability to deal with ambiguous site assignments for modified amino acids<sup>1</sup> and cross-linked peptides and the ability to visually compare different assignments to the same spectrum

The software is available for use on the Protein Prospector web site and for local installation.

#### Conclusion

MS-Viewer is available at http://prospector.ucsf.edu/prospector/cgi-bin/msform.cgi?form=msviewer or for local installation by emailing ppadmin@cgl.ucsf.edu.

A video explaining MS-Viewer is available at http://vimeo.com/30462677.

#### References

1. Baker P. R., Trinidad J. C. and Chalkley R. J., Modification Site Localization Scoring Integrated into a Search Engine. Molecular and Cellular Proteomics, doi: 10.1074/mcp.M111.008078

### Acknowledgements

This work was supported by NIH NIGMS grant 8P41GM103481,SIG RR019934 and the Biotechnology and Biological Sciences Research Council of the UK. We also thank the Vincent Coates Foundation for support.

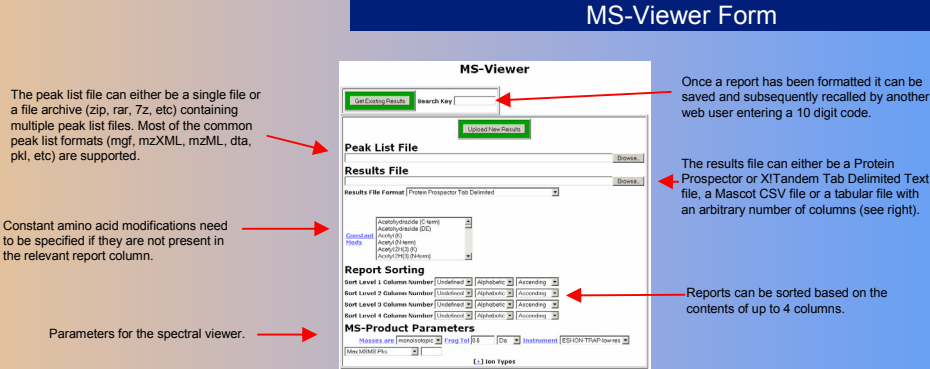

Click

show

Viewe

This c used t

reform report

upload data a The f colum

which the sp

comes

Link to Protein Prospector

spectrum

- Additional Sequences

CourtBack AA T MacLeases 1 T Multi Listenal C MacListenal Le 14ex145145 Pis/180 De 1 5 frag Tol 051 De 2 Cel C col Tol (002)

HTM,

MS-Tag form to re-search the

0 Term NLoss

## **MS-Viewer Report**

O Term NLoss

| ne + to                | MS-Viewer Report                                       |                                                    |                 |            |             |                   |             |
|------------------------|--------------------------------------------------------|----------------------------------------------------|-----------------|------------|-------------|-------------------|-------------|
| ne MS-                 | [*] Form Settings                                      |                                                    | _               | _          |             | _                 | _           |
| form.                  | 1 2 2<br>m/z z ppm                                     | 4<br>Crosslinked Peptide                           | 6<br>RT         | 7<br>Score | Acc #       | 9<br>XLiek AA 1   | 10<br>Acc # |
| an be                  | 629.5797 4 0.66 TUPELETERS 4921                        | EISMR                                              | 21.524          | 67.1       | P04650      | 400               | P06510      |
| D                      | 504.0505 4 -0.05 054(1120.0907)LAR29                   |                                                    | +2.14           | 62.2       | P0+650      | 1102              | P06510      |
| at the                 | 504.0607 4 -0.47 DSK(1220.09273.4479                   |                                                    | 12.957          | 61.6       | P0+650      | 1102              | P06510      |
| without                | 403.4504 5 0.49 D05(1128.6907.8457                     |                                                    | \$2.957         | 90.4       | P04650      | 1102              | P06510      |
| ing the                | 714.6172 4 -1.4 155(2202.1416)8                        | DODGLIMPOVR                                        | 30.209          | 58.2       | P04050      | 429               | PC8518      |
| nain                   | \$71.8556 8 -0.69 TSE(2202.1416)R                      | LOODGLINEQVR                                       | 50.473          | 83.2       | ронско      | 429               | P08518      |
| gann.                  | 714.6170 4 -0.53 ****(2322.1416.0)<br>**************** | 000561549078                                       | \$0.261         | \$9.3      | POHESS      | 429               | P06510      |
|                        | \$71.896 \$ 0.007 P00054.3400/H0Tr0x                   | 0006L1460/8                                        | 50 101          | 91.5       | PONESO      | 429               | P06519      |
| action                 | 575.6973 5 -0.22 000000000000000000000000000000000     | Month .                                            | 28.794          | 67.5       | P0+050      | 403               | P06510      |
| n denotes              | 643.3629 6 0.72 DISPAN PEAK (2302.14)                  | Stories<br>Reconciliances                          | 64.400          | 62.5       | P04650      | 403               | P06510      |
| peak list              | 508 2931 4 0.018 20(752.4542/050004)                   | 8                                                  | 25.042          | 50.0       | 004650      | 1003              | P20434      |
| ectrum                 |                                                        |                                                    |                 |            |             |                   |             |
| from.                  |                                                        |                                                    |                 |            |             |                   |             |
|                        |                                                        |                                                    |                 |            |             |                   |             |
|                        |                                                        | MS-View                                            | or c            | an         | ale         | •                 |             |
|                        |                                                        | deal with                                          | oro             |            | link        | od                |             |
|                        |                                                        | acat with                                          | 010             | 33         | min         | cu                |             |
|                        |                                                        | pepildes.                                          |                 |            |             |                   |             |
|                        |                                                        |                                                    |                 |            |             |                   |             |
|                        |                                                        |                                                    |                 |            |             |                   |             |
|                        |                                                        |                                                    |                 |            |             |                   |             |
|                        |                                                        |                                                    |                 |            |             |                   |             |
|                        |                                                        |                                                    |                 |            |             |                   |             |
|                        |                                                        | GK(759.4643)NEIIQNA                                | QR <sup>+</sup> | 4          |             |                   |             |
|                        | ELLK(1371.7259)R+4                                     |                                                    |                 |            |             |                   |             |
|                        |                                                        | 14.4                                               |                 |            |             |                   |             |
| 900                    |                                                        | ĩ                                                  |                 |            |             |                   |             |
|                        | 10 A                                                   | rec <sup>el</sup>                                  |                 |            |             |                   |             |
|                        |                                                        |                                                    |                 |            |             |                   |             |
|                        |                                                        | 1. 1. 10                                           |                 |            |             |                   |             |
|                        |                                                        | N. 154.                                            |                 |            |             |                   |             |
| للد لو                 | 200 200 400 500 600                                    | 780 800 800 9000 9                                 | 100             | 1280       | 1000        |                   |             |
|                        | 44 4 3 33 43 AT P                                      | Mass feets<br>C Mass R Ser E Loss E lane E let R H |                 |            |             |                   |             |
| Max Intern<br>Nam Mato | sity: 72700<br>hed: 36/66 (45.5% unmatched) Mat-       | ched Intensity: 89.7% Matched Se                   | ries In         | tersi      | v: 89.4     | 196               |             |
|                        |                                                        | NTerm                                              | See             | *****      |             |                   | _           |
|                        |                                                        |                                                    |                 |            |             |                   |             |
|                        |                                                        | le li linnovyvale                                  | -               | -          | _           | _                 | _           |
|                        | *Ser *Loss * lears * led.                              |                                                    | _               | _          | _           | _                 |             |
|                        | at adapted by a                                        |                                                    |                 |            |             | _                 |             |
| 4                      | · · · · · · · · · · · · · · · · · · ·                  |                                                    |                 | _          |             |                   |             |
| 1<br>                  |                                                        |                                                    |                 |            |             |                   |             |
|                        | 0 400 600 600 1000 1200                                | Wit I Discriminating C Link Search I               | 620 TF          | 42         | -<br>-<br>- | l<br>Malti 7 Into |             |
|                        | m/2                                                    | Mex MSMS Piss 90                                   | Eras            | TO B       | 1           | pm 💌 Cal 1        | Celt        |

Certoid MD-Product

#### mat Other 🔹 tor Tab Delinited 💌 Num Title Lines 💈 Num Hear Spectrum Identification Columns on Column (Remined If Multiple Reaklists) Peptide Information Columns ptide Column 5 Charge Column 3 diffication Reporting Veriable Mods Column riable Mods Column 5

To deal with other results file formats the user needs to specify the columns containing the peptide hits, the spectral identifiers and the precursor charges.

# Last 4 columns of a Mascot CSV report displayed in MS-Viewer

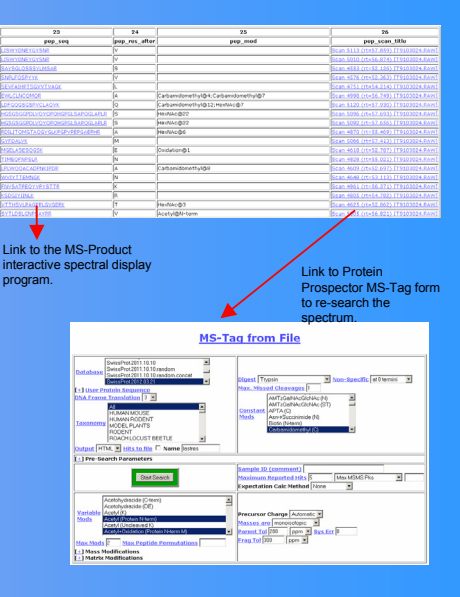